### Bước 1: Nhập thông tin cơ bản

- Họ và tên có dấu và trùng với CMND/CCCD
- Chương trình Đăng ký mở thẻ trực tuyến hiện tại chỉ chấp nhận Giấy tờ tùy thân (GTTT) là CMND/CCCD, không chấp nhận Hộ chiếu/CMT quân đội hoặc GTTT khác.

| <b>ICB</b>                       |                         |              |               | HÔ TRƠ KHÁCH HÀNG<br>[24/7]      | 1900 54 54 86<br>028 38 247 247 |
|----------------------------------|-------------------------|--------------|---------------|----------------------------------|---------------------------------|
| VUI LÒNG NHẬP                    | THÔNG TIN CƠ B          | ÁN CỦA QUÝ P | (HÁCH         |                                  |                                 |
| Danh xưng<br>Họ và tên lót *     | <ul> <li>Anh</li> </ul> | C chi        | Tên *         |                                  |                                 |
| ĐÀO MINH<br>Điện thoại di động * |                         |              | HÀ<br>Email * | Họ và tên có đầu và trũng với Ch | IND/CCCD                        |
| - 84 909 869<br>CMND/CCCD *      | 177                     |              | ha@gmail.com  |                                  |                                 |
| e                                |                         |              |               | ТІЁР Т                           | ýc 💦                            |

## Bước 2: Xác nhận bằng mã OTP

- SĐT nhận mã OTP là SĐT được cung cấp tại bước 1.
- OTP chỉ được gửi đến Quý khách nếu Quý khách thuộc "Danh sách khách hàng thỏa điều kiện cấp thẻ tín dụng tín chấp chủ động" của ACB. Các trường hợp khác, Quý khách vui lòng đến CN/PGD ACB để được tư vấn mở thẻ tín dụng trực tiếp tại quầy.
- Quý khách được nhập OTP <u>tối đa 3 lần</u>, trường hợp sai quá 3 lần, hệ thống tự động khóa quyền truy cập và không được thao tác lại.

| Vui long n | hập mã xáo<br>• | c thực OTP đ<br>*****177 đã | là được ACB<br>được đảng k  | gửi đến số đ<br>vý | iện tho |
|------------|-----------------|-----------------------------|-----------------------------|--------------------|---------|
| 8          | 8               | 1                           | 7                           | 8                  | 8       |
|            | Quý khách       | Thời gian còi<br>không nhận | n lại: 148 giả<br>được OTP? | y<br>Gửi lại ngay  |         |

# Bước 3: Kiểm tra thông tin và cập nhật (nếu có thay đổi)

- Sau khi nhập mã OTP thành công, hệ thống tự động hiển thị các thông tin của Quý khách
- Quý khách vui lòng kiểm tra lại thông tin và cập nhật nếu có thay đổi (vui lòng nhập thông tin có dấu)
- Trường hợp ngày cấp CMND/CCCD có thay đổi, Quý khách vui lòng đến CN/PGD ACB gần nhất để cập nhật ngay sau khi hoàn tất đăng ký trực tuyến.

| 3                                                                                                    |        | НО ТКО КНАСН Н           [ 24/7 ] | IANG 1900 54 54 8<br>028 38 247 2 |
|----------------------------------------------------------------------------------------------------|--------|-----------------------------------|-----------------------------------|
| 1 2                                                                                                    |        |                                   | (4)                               |
| tin cơ bản Thông tin việc là                                                                                                    | m      | Đãng ký thể                       | Nội dung cam kết                  |
| THÔNG TIN CÁ NHÂN                                                                                                    |        |                                   |                                   |
|                                                                                                    |        |                                   |                                   |
| Danh xưng 💿 Anh                                                                                                    | Chi    |                                   |                                   |
| Họ và tên lót *                                                                                                    |        | Tên *                             |                                   |
| ĐÀO MINH                                                                                                    |        | HÀ                                |                                   |
| Điện thoại di động *                                                                                                    |        | Email *                           |                                   |
| + 84 909 869 177                                                                                                    |        | ha@gmail.com                      |                                   |
| CMND/CCCD *                                                                                                    |        |                                   |                                   |
|                                                                                                    |        |                                   |                                   |
| Ngày cấp *                                                                                                    |        | Nơi cấp *                         |                                   |
| 22/02/2013                                                                                                    |        | TP Hồ Chí Minh                    | ~                                 |
| Ngày tháng năm sinh *<br>02/11/1958<br>Quốc tịch *                                                                                | 8      | Nơi sinh *<br>Nơi sinh            | ~                                 |
| Việt Nam                                                                                                    | $\sim$ |                                   |                                   |
| Dân tộc *                                                                                                    | Ноа    | Khác                              |                                   |
| Tình trạng hôn nhân *                                                                                                    |        |                                   |                                   |
| Có gia đình                                                                                                    | ~      |                                   |                                   |
| 🔽 Có thể xanh Họa Kỳ                                                                                                    |        |                                   |                                   |
| Số thẻ xanh *                                                                                                    |        |                                   |                                   |
| Có ủy quyền cho người có địa chỉ tại Mỹ                                                                                           | () Có  | Không                             |                                   |
| Địa chỉ gửi nhờ thư tại Mỹ                                                                                                    | () Có  | Không                             |                                   |
| Có cư trú tại Hoa Kỳ ít nhất 31 ngày trong năm<br>dương lịch và 183 ngày trong ba năm bao gồm<br>năm hiện tại và hai năm trước đó | ○ C6   | Không                             |                                   |
|                                                                                                    |        |                                   |                                   |
|                                                                                                    |        |                                   |                                   |

| DỊA CHÍ HỘ KHẤU THƯỜNG TRỦ                                                                                                    |                                                                          |                                   |                            |
|----------------------------------------------------------------------------------------------------|--------------------------------------------------------------------------|-----------------------------------|----------------------------|
| Tinh/Thành phố *                                                                                                    |                                                                          |                                   |                            |
| TP Hồ Chí Minh                                                                                                    |                                                                          |                                   | ~                          |
| Quân/Huyện *                                                                                                    |                                                                          | Phường/xã/thị trấn *              |                            |
| Quận 3                                                                                                    | ~                                                                        | Phường 01                         | ~                          |
| Số nhà/Ấp/Tổ/Khu phố *                                                                                                    |                                                                          | Tên đường *                       |                            |
| 1241                                                                                                    |                                                                          | bach dang                         |                            |
| Diễn thoại cố định                                                                                                    | Ví dụ: 444/4A                                                            |                                   | Ví dụ: Cách Mạng Tháng Tám |
| + 84 28 🗸 909869177                                                                                                    |                                                                          |                                   |                            |
|                                                                                                    |                                                                          |                                   |                            |
| DIA CHI CU TRU HIỆN TẠI                                                                                                    | Giong dia chi thương t                                                   | iru                               |                            |
| TINN/Thann pho *                                                                                                    |                                                                          |                                   | ~                          |
|                                                                                                    |                                                                          |                                   |                            |
| Quận/Huyện *                                                                                                    | ~                                                                        | Phường/xã/thị trăn *<br>Phường 01 | <u> </u>                   |
|                                                                                                    | *                                                                        |                                   | *                          |
| Số nhà/Ấp/Tổ/Khu phố *                                                                                                    |                                                                          | Tên đường *                       |                            |
| 1241                                                                                                    | Ví du: 444/4A                                                            | oach oang                         | Ví dụ: Cách Mang Tháng Tám |
| Điện thoại cố định                                                                                                    |                                                                          |                                   |                            |
| + 84 28 💙 909869177                                                                                                    |                                                                          |                                   |                            |
| Hình thức sở hữu nhà ở *                                                                                                    |                                                                          |                                   |                            |
| Chính chủ SH                                                                                                    |                                                                          |                                   | ~                          |
|                                                                                                    |                                                                          |                                   |                            |
|                                                                                                    |                                                                          |                                   |                            |
|                                                                                                    |                                                                          |                                   | TIẾP TỤC                   |
| THÔNG TIN NGƯỜI HÔN PHỐI                                                                                                    |                                                                          |                                   | TIẾP TỤC                   |
| THÔNG TIN NGƯỜI HÔN PHỐI                                                                                                    |                                                                          |                                   | TIÉP TUC                   |
| THÔNG TIN NGƯỜI HÔN PHỐI<br>Đanh xưng Anh                                                                                                    | • Chij                                                                   |                                   | TIÉP TUC                   |
| THÔNG TIN NGƯỜI HÔN PHỐI<br>Danh xưng Anh<br>Họ và tên lót                                                                                                    | • Chij                                                                   | Tên                               | TIẾP TUC                   |
| THÔNG TIN NGƯỜI HÔN PHỐI<br>Danh xưng Anh<br>Họ và tên lót                                                                                                    | • Chij                                                                   | Tên                               | TIÉP TUC                   |
| THÔNG TIN NGƯỜI HÔN PHỐI<br>Danh xưng Anh<br>Họ và tên lót<br>CMND/CCCD                                                                                                    | • Chj                                                                    | Tên                               | TIẾP TUC                   |
| THÔNG TIN NGƯỜI HÔN PHỐI<br>Danh xưng Anh<br>Họ và tên lót<br>CMND/CCCD<br>CMND/CCCD                                                                                                    | ● Chij                                                                   | Tên                               | TIẾP TUC                   |
| THÔNG TIN NGƯỜI HÔN PHỐI<br>Danh xưng Anh<br>Họ và tên lót<br>CMND/CCCD<br>CMND/CCCD<br>Số điện thoại đi động                                                                                                    | • Chj                                                                    | Tên                               | TIẾP TUC                   |
| THÔNG TIN NGƯỜI HÔN PHỐI<br>Danh xưng Anh<br>Họ và tèn lót<br>CMND/CCCD<br>CMND/CCCD<br>Số điện thoại đi động<br>+ 84                                                                                                    | • Chi                                                                    | Tên                               | TIẾP TUC                   |
| THÔNG TIN NGƯỜI HÔN PHỐI<br>Danh xưng Anh<br>Họ và tên lót<br>CMND/CCCD<br>CMND/CCCD<br>Số điện thoại đi động<br>+ 84                                                                                                    | • Chj                                                                    | Tên                               | TIÉP TUC                   |
| THÔNG TIN NGƯỜI HÔN PHỐI<br>Danh xưng Anh<br>Họ và tên lót<br>CMND/CCCD<br>CMND/CCCD<br>Số điện thoại đi động<br>+ 84                                                                                                    | • Chi                                                                    | Tên                               | TIẾP TỤC                   |
| THÔNG TIN NGƯỜI HÔN PHỐI<br>Danh xưng Anh<br>Họ và tên lót<br>CMND/CCCD<br>CMND/CCCD<br>Số điện thoại đi động<br>+ 84                                                                                                    | Chj                                                                      | Tên                               | ΤΙΈΡ ΤŲC                   |
| THÔNG TIN NGƯỜI HÔN PHỐI<br>Danh xưng Anh<br>Họ và tên lót<br>CMND/CCCD<br>CMND/CCCD<br>Số điện thoại đi động<br>+ 84<br>CÁ NHÂN/TỐ CHỨC CÓ LIÊN ĐI                                                                                                    | Chi                                                                      | Tên                               | ΤΙΈΡ ΤŲС                   |
| THÔNG TIN NGƯỜI HÔN PHỐI<br>Danh xưng Anh<br>Họ và tên lót<br>CMND/CCCD<br>CMND/CCCD<br>Số điện thoại đi động<br>+ 84<br>CÁ NHÂN/TỔ CHỨC CÓ LIÊN QU                                                                                                    | Chị                                                                      | Tên<br>AI ACB                     | TIẾP TỤC                   |
| THÔNG TIN NGƯỜI HÔN PHỐI<br>Danh xưng Anh<br>Họ và tên lót<br>CMND/CCCD<br>CMND/CCCD<br>Số điện thoại đi động<br>+ 84<br>CÁ NHÂN/TỔ CHỪC CỔ LIÊN QU                                                                                                    | Chi                                                                      | Tên<br>ÂI ACB                     | ΤΙΈΡ ΤŲC                   |
| THÔNG TIN NGƯỜI HÔN PHỐI<br>Danh xưng Anh<br>Họ và tên lót<br>CMND/CCCD<br>CMND/CCCD<br>Số điện thoại đi động<br>+ 84<br>CÁ NHÂN/TỐ CHỨC CÓ LIÊN QI<br>CÓ cả nhân liên quan đang quan hệ                                                                                                    | Chị UAN ĐANG VAY T thí dụng tại ACB                                      | Tên<br><b>ĶI ACB</b>              | ΤΙΈΡ ΤŲC                   |
| THÔNG TIN NGƯỜI HÔN PHỐI<br>Danh xưng Anh<br>Họ và tên lót<br>CMND/CCCD<br>Số điện thoại đi động<br>+ 84<br>CÁ NHÂN/TỐ CHỨC CÓ LIÊN QI<br>CÓ cá nhân liên quan đang quan hệ<br>CMND/CCCD *                                                                                                    | Chi UAN DANG VAY T tin dụng tại ACB                                      | Tên         AI ACB                | ΤΙΈΡ ΤŲC                   |
| THÔNG TIN NGƯỜI HÔN PHỐI<br>Danh xưng Anh<br>Họ và tên lót<br>CMND/CCCD<br>Số điện thoại đi động<br>+ 84<br>CÁ NHÂN/TỔ CHỪC CỔ LIÊN QU<br>Cổ cả nhân liên quan đang quan hệ<br>CMND/CCCD *                                                                                                    | Chị     Chị     UAN ĐANG VAY T     tín dụng tại ACB                      | Tên<br>ÂI ACB                     | ΤΙΈΡΤΨΟ                    |
| THÔNG TIN NGƯỜI HÔN PHỐI         Danh xưng       Anh         Họ và tên lót       Anh         CMND/CCCD       CMND/CCCD         Số điện thoại đi động       84         CÁ NHÂN/TỔ CHỨC CỔ LIÊN QU         V       Có cả nhân liên quan đang quan hệ         CMND/CCCD *         CMND/CCCD 2         Có cả nhân liên quan đang quan hệ         ChUNCCCO *         CMND/CCCD *         Có tổ chức liên quan đang quan hệ | Chị     Chị     UAN ĐANG VAY T     tin dụng tại ACB     tin dụng tại ACB | Tên<br>AI ACB                     | ΤΙΈΡ ΤŲC                   |
| THÔNG TIN NGƯỜI HÔN PHỐI Danh xưng Anh Họ và tên lót CMND/CCCD CMND/CCCD Số điện thoại đi động + 84 CÁ NHÂN/TỔ CHỦC CỔ LIÊN QI Cổ cả nhân liên quan đang quan hệ CMND/CCCD * CMND/CCCD CMND/CCCD Có tổ chức liên quan đang quan hệ Mã số thuế *                                                                                                    | Chi UAN DANG VAY T tin dụng tại ACB tin dụng tại ACB                     | Tên         AI ACB                | ΤΙΈΡΤΨΟ                    |
| THÔNG TIN NGƯỜI HÔN PHỐI         Danh xung       Anh         Họ và tên lót       Anh         CMND/CCCD       CMND/CCCD         Số điện thoại đi động       + 84         CÁ NHÂN/TỔ CHỨC CỔ LIÊN QU       Cổ cả nhân liên quan đang quan hệ         Cố cả nhân liên quan đang quan hệ       Cố tổ chức liên quan đang quan hệ         Mã số thuế *       Mã số thuế                                                    | Chị UAN ĐANG VAY T ê tín dụng tại ACB tín dụng tại ACB                   | Tên                               | ΤΙΈΡ ΤŲC                   |

| A | B                                               |                             | 6 HÔ TRƠ KH<br>[ 24/7 ]                  | IÁCH HÀNG 1900 54 54 86<br>028 38 247 247 |
|---|-------------------------------------------------|-----------------------------|------------------------------------------|-------------------------------------------|
|   | $\bigcirc$                                      | 2                           |                                          | (4)                                       |
| 1 | Thông tin cơ bản                                | Thông tin việc làm          | Đăng ký thể                              | Nội dung cam kết                          |
|   | Tên tổ chức nơi đang làn<br>ACB                 | n việc *                    | Nghề nghiệp<br>Tự doanh                  | ~                                         |
|   | Loại hình tổ chức<br>Công ty TNHH, Công t       | y cố phần 🗸 🗸               | Phòng ban                                |                                           |
|   | Điện thoại nơi đang làm<br>+ 84 28 💙 1          | việc<br>2243212             | Số nội bộ<br>Số nội bộ                   |                                           |
|   | Tinh/Thành phố *<br>TP Hồ Chí Minh              |                             |                                          | ~                                         |
|   | Quận/Huyện *<br>Huyện Bình Chánh                | ~                           | Phường/xã/thị trấn *<br>Phường Bình Hưng | ~                                         |
|   | Số nhà/Ấp/Tổ/Khu phố *<br>32357                 |                             | Tèn đường *<br>bạch dang                 |                                           |
|   | Loại hợp đồng lao động<br>HĐLĐ có thời hạn 2 nă | n 🗸                         | Chức vụ hiện nay<br>Giam dọc tại chính   |                                           |
|   | Thời gian công tác<br>2                         | Näm                         | 3                                        | Tháng                                     |
|   |                                                 | Vĩ dụ: 02                   |                                          | Vi dụ: 07<br>TIẾP TỤC                     |
|   | Mức thu nhập thực                               | lãnh hàng tháng (VND/tháng) |                                          | 40.500.000                                |
|   | • Từ lương                                      |                             | 22.500.000                               | VND                                       |
|   |                                                 |                             | Số ti                                    | ền phải lớn hơn 2 triệu đồng              |

18.000.000

2.187.841.000

VND

VND

VND

VND

Từ nguồn khác

Nợ phải trả tại các TCTD (VND/tháng)

Chi phí sinh hoạt

Chi phí cấp dưỡng

| Họ và tên *                     |   |                      |  |
|---------------------------------|---|----------------------|--|
| НАНАНА                          |   |                      |  |
| Mối quan hệ với chủ thẻ chính * |   | Diện thoại di động * |  |
| Anh/Em                          | ~ | + 84 987 345 613     |  |
|                                 |   |                      |  |
| Người tham khảo 2               |   |                      |  |
| Họ và tên                       |   |                      |  |
| ноно                            |   |                      |  |
| Mối quan hệ với chủ thẻ chính   |   | Diên thoại di động   |  |
| Cha/Me                          | ~ | + 84 986 134 5666    |  |
|                                 |   |                      |  |

## Bước 4: Chọn sản phẩm thẻ và hạn mức thẻ

- Chọn một sản phẩm thẻ trong danh mục thẻ đề xuất.
- Chọn hạn mức tín dụng thẻ mong muốn bằng cách kéo thanh trượt.
- Chọn tỷ lệ thanh toán tự động:
  - + Số tiền thanh toán tối thiểu trên Bảng thông báo giao dịch, hoặc
  - + Tỷ lệ dư nợ trên Bảng thông báo giao dịch: nhập tỷ lệ Quý khách mong muốn (từ 5% → 100%)
- Chọn 1 tài khoản trong danh sách để đăng ký thanh toán tự động
- Chọn nơi nhận THỂ/PIN: Quý khách chọn 1 trong 3 địa chỉ:
  - + Địa chỉ nơi ở hiện tại
  - + Địa chỉ nơi làm việc
  - + Địa chỉ CN-PGD ACB: Nhân viên giao thẻ chỉ giao thẻ trực tiếp cho Quý khách tại CN/PGD chỉ định, không giao cho nhân viên tại CN/PGD ACB nhận thay.

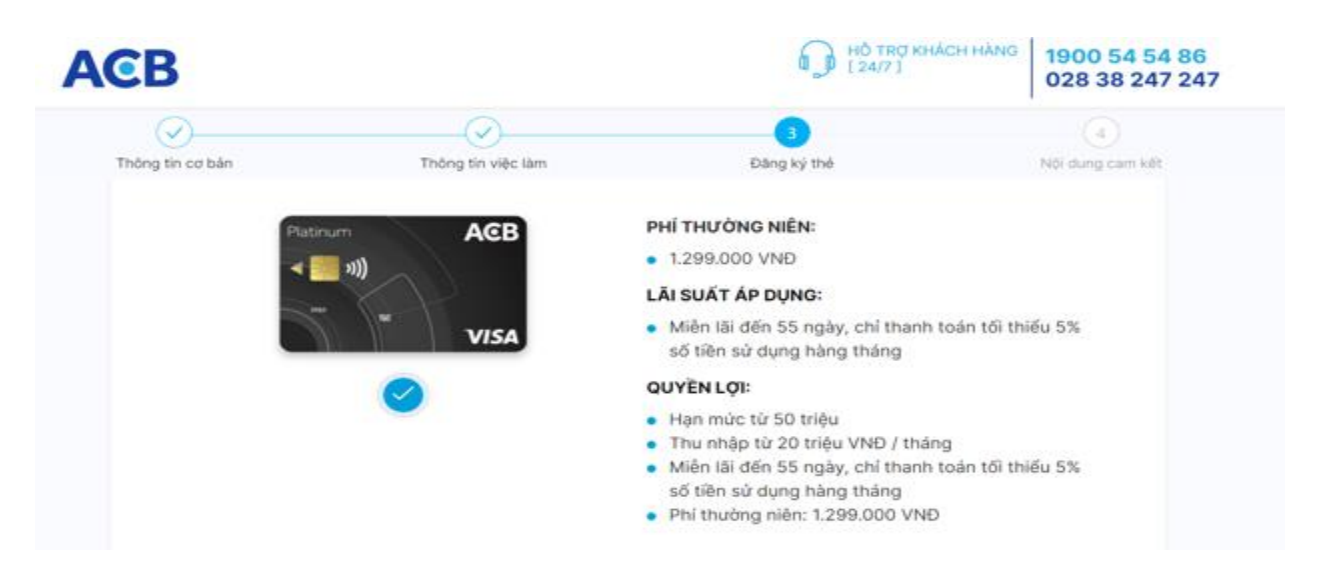

| Gold ACB                                                                                                    | PHÍ THƯỜNG NIÊN:                                                                                                    |
|----------------------------------------------------------------------------------------------------|----------------------------------------------------------------------------------------------------|
| (((                                                                                                    | • 400.000 VND                                                                                                    |
|                                                                                                    | <ul> <li>Miền lãi đến 45 ngày, chỉ thanh toán tối thiếu 5%</li> </ul>                                                                                                    |
| VISA                                                                                                    | số tiên sử dụng hàng tháng                                                                                                    |
| CHON MỞ THẾ                                                                                                    | QUYËN LØI:                                                                                                    |
|                                                                                                    | <ul> <li>Hạn mức từ 10 triệu</li> <li>Thụ phập từ 5 triệu VND / tháng</li> </ul>                                                                                                    |
|                                                                                                    | <ul> <li>Miễn lãi đến 45 ngày, chỉ thanh toán tối thiếu 5%</li> </ul>                                                                                                    |
|                                                                                                    | số tiền sử dụng hàng tháng                                                                                                    |
|                                                                                                    | <ul> <li>Printing men. #00,000 PND</li> </ul>                                                                                                    |
|                                                                                                    |                                                                                                    |
| Gold ACB                                                                                                    | • 400.000 VNĐ                                                                                                    |
| (0)                                                                                                    | LAI SUAT AP DUNG:                                                                                                    |
|                                                                                                    | <ul> <li>Miền lãi đến 45 ngày, chỉ thanh toán tối thiếu 5%</li> </ul>                                                                                                    |
|                                                                                                    | số tiên sử dụng hàng tháng                                                                                                    |
| CHỌN MỞ THẾ                                                                                                    | QUYÊN LỘI:                                                                                                    |
|                                                                                                    | <ul> <li>Hạn mức từ 10 triệu</li> <li>Thu nhập từ 5 triệu VNĐ / tháng</li> </ul>                                                                                                    |
|                                                                                                    | <ul> <li>Miền lãi đến 45 ngày, chỉ thanh toàn tối thiếu 5%</li> </ul>                                                                                                    |
|                                                                                                    | sõ tiên sử dụng hàng tháng<br>Phí thường niên: 400.000 VNĐ                                                                                                    |
| CHON MỞ THỂ                                                                                                    | <ul> <li>PHI THƯỜNG NIÊN:</li> <li>299.000 VNĐ</li> <li>LÃI SUẤT ẤP DỤNG:</li> <li>Miền lãi đến 45 ngày, chỉ thanh toán tối thiểu 3% số tiền sử dụng hàng tháng</li> <li>QUYÈN LỘI:</li> <li>Hạn mức từ 10 triệu</li> <li>Thu nhập từ 5 triệu VNĐ / tháng</li> <li>Miền lãi đến 45 ngày, chỉ thanh toán tối thiểu 3% số tiền sử dụng hàng tháng</li> <li>Phi thường niên: 299.000 VNĐ</li> </ul> |
|                                                                                                    | TIÉP TỤC                                                                                                    |
| HẠN MỨC TÍN DỤNG                                                                                                    | Thời hạn cấp tín dụng (Tháng)                                                                                                    |
| HẠN MỨC TÍN DỤNG<br>O<br>Hạn mức tín dụng đề nghị (VND)<br>48.000.000 VND                                                                                                    | Thời hạn cấp tin dụng (Tháng)<br>36 Thóng                                                                                                    |
| HẠN MỬC TÍN DỤNG<br>Hạn mức tín dụng đề nghị (VND)<br>48.000.000 VND<br>Hạn mức tín dụng tối thiếu 10 triệu đông                                                                                        | Thời hạn cấp tín dụng (Tháng)<br>36 Thông<br>Tối đa 36 tháng                                                                                                    |
| HẠN MỬC TÍN DỤNG<br>Hạn mức tín dụng đề nghị (VND)<br>48.000.000 VND<br>Hạn mức tín dụng tôi thiếu 10 triệu dông<br>DịCH VỤ THANH TOÁN TỰ ĐỘNG                                                          | Thời hạn cấp tín dụng (Tháng)<br>34 Tháng<br>Tối da 36 tháng                                                                                                    |
| HẠN MỬC TÍN DỤNG<br>Hạn mức tín dụng đề nghị (VND)<br>48:000.000 VND<br>Hạn mức tín dụng tối thiếu 10 triệu đông<br>DịCH VỤ THANH TOÁN TỰ ĐỘNG<br>Số tiên thanh toán tối thiếu trên bảng thông bảo giao | Thời hạn cấp tín dụng (Thăng)<br>30 Thông<br>Tối đa 36 tháng<br>Tội đa 36 tháng                                                                                                    |

| Số tài khoản trích *<br>13456688 | ~        |
|----------------------------------|----------|
| Địa chỉ nhận thẻ và PIN *        |          |
| Chi nhánh/PGD của ACB            | ~        |
| Tinh/Thành phố                   |          |
| TP Hồ Chí Minh                   | ~        |
| Chi nhánh                        |          |
| PGD AN ĐÔNG                      | ~        |
|                                  |          |
| e                                | ТІЁР ТŲС |

## Bước 5: Hoàn tất đăng ký mở thẻ trực tuyến

Quý khách vui lòng đọc và tích chọn vào ô "Tôi đã đọc và đồng ý"
 ⇒ Đăng ký mở thẻ trực tuyến đã hoàn tất. Kết quả sẽ được thông báo đến địa chỉ Email của Quý khách.

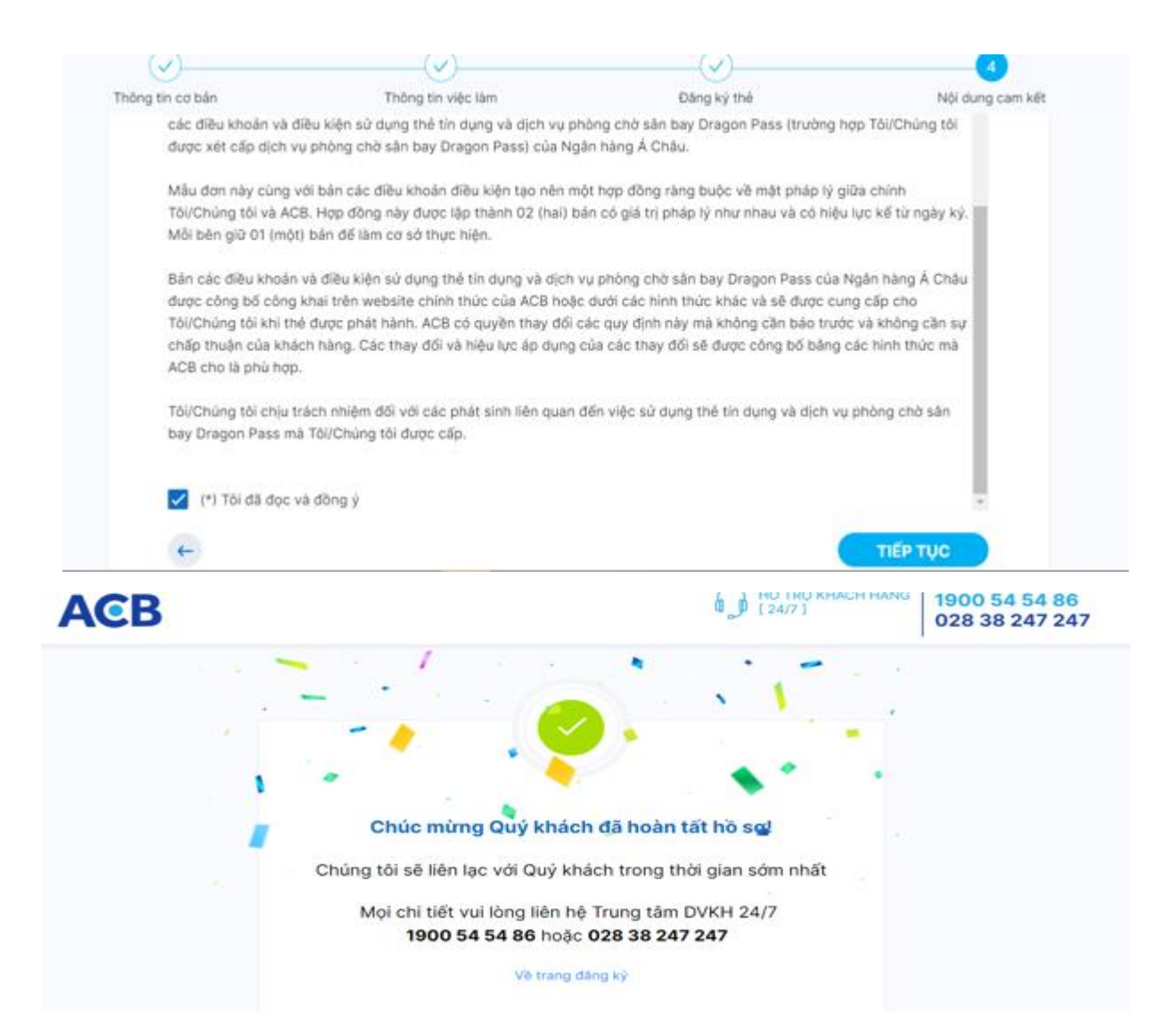